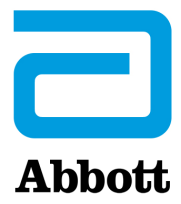

# INSTRUKSJONER FOR OPPDATERING AV i-STAT 1 ANALYZER-PROGRAMVAREN VED Å BRUKE <u>www.globalpointofcare.abbott</u>

## **Oversikt**

Denne tekniske bulletinen er laget spesielt for å veilede deg gjennom prosessen med å oppdatere programvaren på i-STAT 1-Analyzer(e). Denne prosessen bør ta mindre enn 10 minutter for den første analysatoren, og kortere tid for ytterligere analysatorer.

## Hvorfor trenger i-STAT Analysatorer programvareoppdateringer?

i-STAT 1-systemet er beregnet på å fjerne operatørens innflytelse på resultatene som leveres.

Grunnet kontinuerlig forbedringer av produksjonsprosessen til i-STAT-systemet, er det nødvendig å oppdatere standardiseringsverdier fra tid til annen for å opprettholde langvarig stabil ytelse. Disse oppdateringene tilsvarer manuell justering av kalibrering på en tradisjonell laboratorieanalysator.

Ny CLEW-programvare—levert to ganger i året—re-etablerer disse standardiseringsverdiene og inkorporerer forbedringer i det interne kvalitetsovervåkingssystemet. Ny JAMS-programvare lar i-STAT 1 Analyzer gjenkjenne nylig startede kassettyper og utføre nylig alle startede funksjoner.

## **Oversikt over JammLite-prosessen**

Enten du oppdaterer én, to eller mange i-STAT 1-analyzer(e), må JammLite-prosedyren brukes til å oppdatere den første i-STAT 1-Analyzer. Denne prosessen er angitt i diagrammet nedenfor.

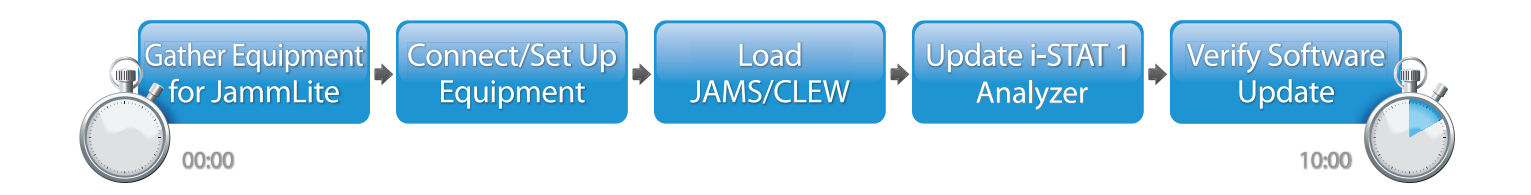

i-STAT er for In Vitro diagnostisk bruk.

## **Alternative trinn**

Når den første i-STAT 1b Analyzer har blitt oppdatert ved hjelp av JammLite Utility, kan flere i-STAT 1 Analyzer oppdateres på samme måte eller ved å bruke Analyzer-til-Analyzer-metoden.

1. Update with JammLite Utility **2.** Update with the **Analyzer-to-Analyzer Process** 

## Velge den beste i-STAT 1 Analyzer oppdateringsmetoden

or

#### JammLite

Oppdater alltid den første i-STAT 1 Analyzer ved å bruke JammLite-metoden. Det er best å oppdatere alle analysatorer via JammLite hvis de er lett tilgjengelige og i nærheten av PC-en du skal bruke til å kjøre JammLite.

### Analysator-til-analysator

Analysator-til-analysator-metoden er et godt valg etter at den første analysatoren har blitt oppdatert via JammLite og andre analysatorer som trenger oppdatering er ikke i nærheten av PC-en som ble brukt til å kjøre JammLite Utility.

### i-STAT/DE

Brukere av i-STAT/DE som vil oppdatere i-STAT 1 Analyzer via i-STAT/DE, vennligst kontakt "Nettverksalternativer for oppdatering av i-STAT 1 Analyzer" ved å bruke <u>www.globalpointofcare.abbott</u>.

## Instruksjoner for bruk av denne tekniske bulletinen

#### Fargekodede avsnitt

Denne bulletinen inneholder fargekodede deler for enkelt å identifisere trinnene knyttet til de forskjellige metodene for oppdatering av i-STAT 1 Analyzer.

#### Fargekodede, nummererte trinn

Som nevnt ovenfor er det flere alternativer for å oppdatere i-STAT 1-Analyzer. De fargekodede, nummererte trinnene hjelper brukeren gjennom en valgt oppdateringsprosess, samt gir veiledning i bulletinen dersom brukeren skulle støte på et teknisk problem, eller må gjenta et trinn. Indikerer for eksempel, 2 avsnitt 2 (Analysator-til-analysator-oppdateringsmetode).

#### Tips for feilsøking

Feilsøkingstips er integrert i hele den tekniske bulletinen der det er nødvendig. Disse tipsene identifiseres av ikonet og vises på høyre side av siden.

## Følg disse trinnene for å oppdatere med JammLite Utility

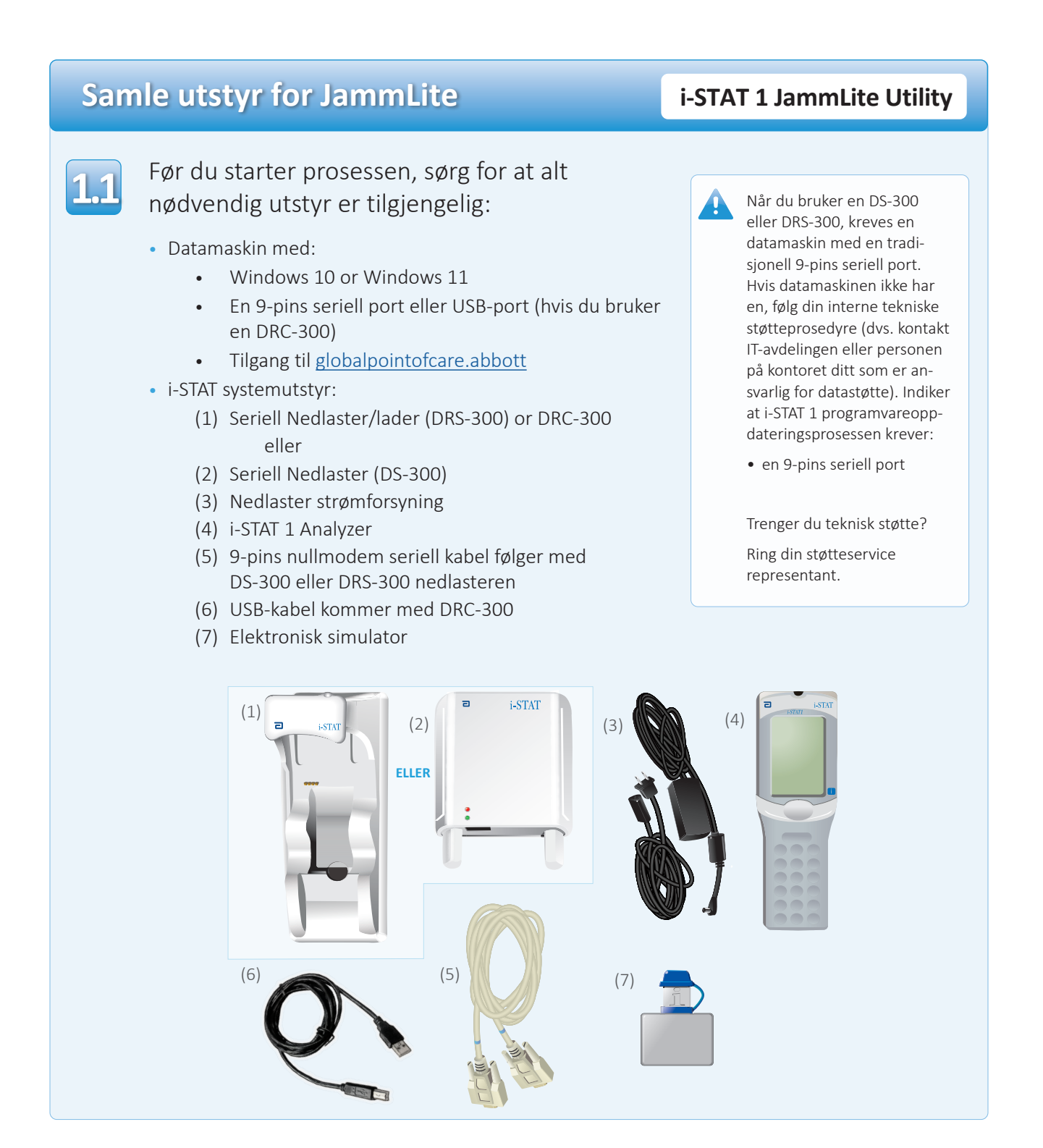

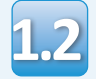

Sørg for at din i-STAT 1 Analyzer har nok batteristrøm (7,5 volt eller høyere). For å gjøre dette:

- Trykk på **På/Av** (①) tasten
- Trykk på **MENY** tasten
- Trykk på 1 for Analysatorstatus
- Bekreft batterispenning

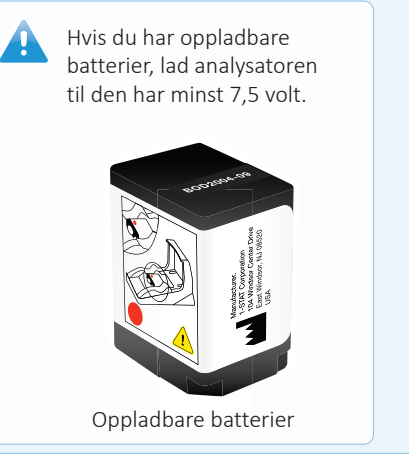

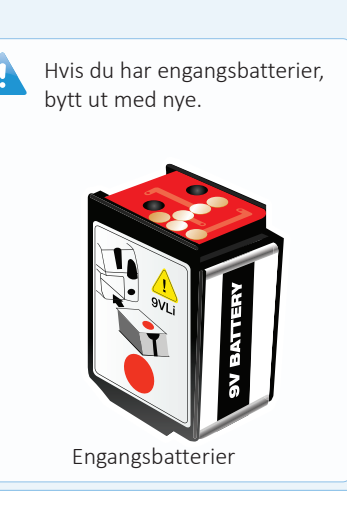

# Koble til/sette opp utstyr

# i-STAT 1 JammLite Utility

Hvis du bruker en seriell nedlaster eller seriell nedlaster/lader, kobler du i-STAT 1 seriell nedlaster til den 9-pins serielle porten på baksiden av datamaskinen med den 9-pins nullmodem seriekabelen som vist.

Hvis du bruker en DRC-300, kobler du DRC-300 til USB-porten på baksiden av datamaskinen med USB-kabelen som vist. **Merk:** Disse instruksjonene forutsetter at DRC-300 allerede er installert i henhold til avsnitt 6 i i-STAT 1 System-manualen.

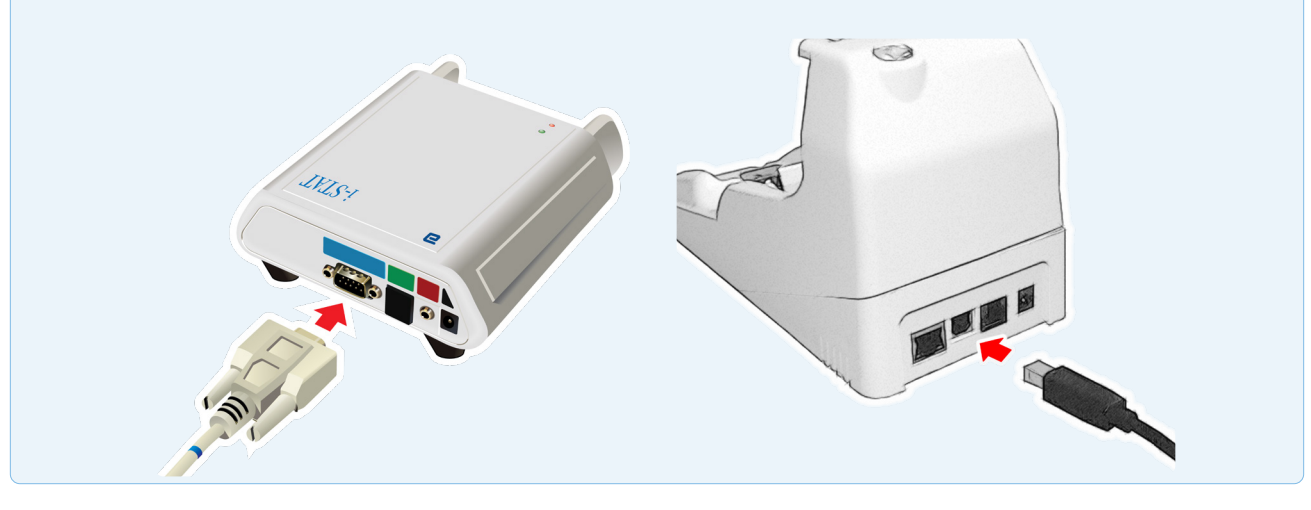

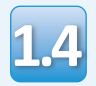

## Koble til strømforsyning:

- til i-STAT 1 Seriell nedlaster eller Seriell nedlaster/lader, og
- til en kontakt eller stikkontakt.

Når strøm tilføres den serielle nedlasteren, vil et grønt lys lyse.

Når strømmen er levert til den serielle nedlaster/ laderen eller DRC-300, vil det se ut som det gjorde før strøm ble levert.

# Laster JAMS/CLEW

# i-STAT 1 JammLite Utility

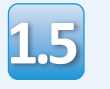

Lukk alle åpne programmer på datamaskinen.

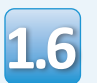

Gå til <u>www.globalpointofcare.abbott</u> > Støtte > i-STAT 1 og i-STAT Alinity støtte > i-STAT 1-ressurspålogging > Produktprogramvare > i-STAT System-programvareoppdateringer > tilgangsprogramvare

Gå til «Trinn 2: Last ned programvareoppdateringsfil».

- Klikk på "DOWNLOAD SUXXXXX.zip" og lagre filen på skrivebordet.
- Lukk vinduet «Nedlasting fullført».

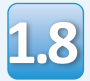

- Gå til den lagrede zip-filplasseringen. Høyreklikk på zip-filen, og velg Pakk ut og Pakk ut til skrivebordet.
- Gå til skrivebordet, og klikk på mappen SUXXXXXX for å åpne.

Dobbeltklikk på programvarefilen «SUXXXXX.exe.» for å kjøre. Svar Y og trykk på Enter hvis et kommandovinduet åpnes med spørsmål om du vil overskrive. Fortsett å svare Y på alle ledetekster som vises til kommandovinduet lukkes. Fra ikonene som vises dobbeltklikk

Hvi ikk feil

Hvis JammLite programmet ikke starter eller du får an feil melding, kontakt Abbott teknisk støtte og fortell støttespesialisten at du ikke får startet JammLite Utility.

# **Oppdater din i-STAT 1 Analyzer**

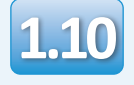

I din JammLite utility velger du i-STAT 300 Analyzer i rullegardinmenyen..

| Instrument            |          |
|-----------------------|----------|
| I-STAT 200 Analyzer 🔽 |          |
| I-STAT 200 Analyzer   |          |
| I-STAT 300 Analyzer   | ✓ Update |
| Blood Analysis Module |          |
| IP Address            |          |
|                       |          |
| Application           |          |
| JAMSXXXX.BIN          | Evit     |
| CLEW                  |          |
|                       |          |

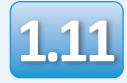

Som standard velges automatisk COM-port med laveste nummer.

Hvis nedlasteren er koblet til en annen COM-port, endre valget til den COM-porten nå.

| Instrument          |         |
|---------------------|---------|
| I-STAT 300 Analyzer |         |
| Port<br>COM1        | ✓Update |
| IP Address          |         |
|                     | _       |
| CLEW                | 👖 Exit  |
| AXX.CLW             |         |

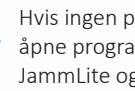

Hvis ingen port vises lukk alle åpne programmer inkludert JammLite og start deretter JammLite på nytt.

Hvis JammLite fortsatt ikke har noen tilgjengelige COM-porter oppført, ring kundeservicerepresentanten din for assistanse.

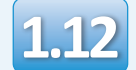

# Kontroller at **Applikasjon** og **CLEW** matcher produktoppdateringen.

## Klikk på knappen Oppdater.

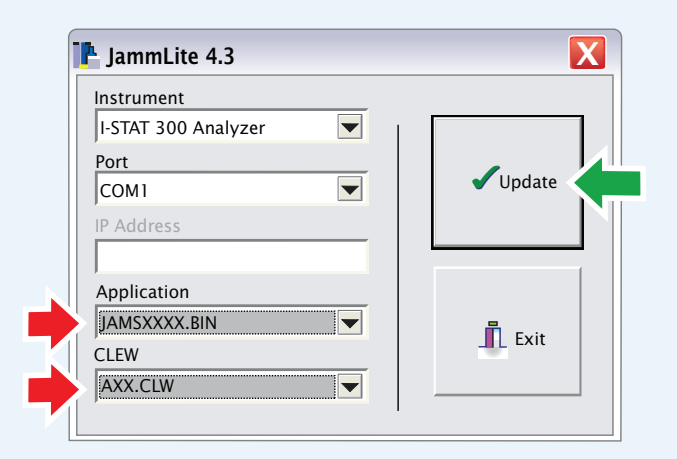

Merk: Program- og CLEW-numre er kun eksempler. «Numrene» har blitt erstattet med X-er i eksempelet til venstre og vil endres med hver programvareoppdatering. hvis en feil oppstår; kontroller den serielle tilkoblingen mellom nedlaster/lader og PC-en, samt strømtilkoblingen til nedlasteren.

Ved riktig tilkobling, velg en annen COM-port **(ikke velg TCP/IP)** i nedtrekksmenyen og klikk **Oppdater**.

Hvis feilene vedvarer etter å ha prøvd hver av COM-portene som er oppført i JammLite, kontroller serienummeret til nedlasteren og ring APOCs tekniske støtte for å få hjelp.

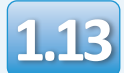

# Følg instruksjonene på skjermen.

- 1) If an analyzer is already in the Downloader remove it.
- 2) Ensure the analyzer to be updated is off.
- 3) Place the analyzer in the Downloader.\*

| С | ance | el |
|---|------|----|

\*Hvis du bruker i-STAT 1 nedlaster/lader, lyser ett blått lys når analysatoren er riktig plassert i den. Hvis du bruker den serielle nedlaster/laderen, lyser ett rødt lys når analysatoren er riktig plassert i den.

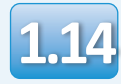

# Når oppdateringen pågår, vises følgende skjermbilde:

| The application update is in progress.<br>Please do not remove the analyzer from<br>the Downloader. | Cancel | —bekreft feilmeldingen(e)<br>og klikk <b>OK</b> .<br>Gå tilbake til trinn 1.12 |
|----------------------------------------------------------------------------------------------------|--------|--------------------------------------------------------------------------------|
| Programming application block 108/2055                                                              |        |                                                                                |

Mottaksanalysatoren vil ha 1 og 0 strømmende over skjermen, som betyr at den mottar programvaren.

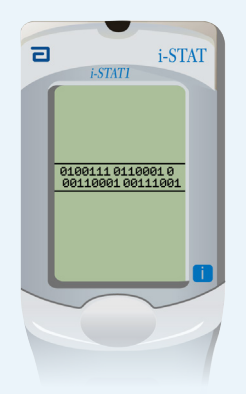

Ikke flytt analysatoren før suksesskjermen vises.

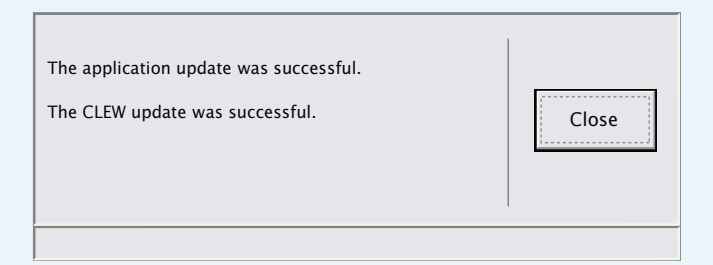

hvis du ikke ser skjermen

som vises til venstre-

# Verifisering av programvareoppdatering

### i-STAT 1 JammLite Utility

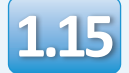

ELEKTRONISK SIMULATOR

Når simulatoren er ferdig, skal PASS vises.

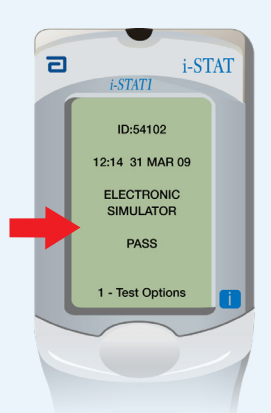

Hvis **PASS** ikke vises, kjør på nytt den elektroniske simulatoren Hvis det gjentatte forsøket på den elektroniske simulatoren mislykkes, vennligst kontakt din støtteservice-representant.

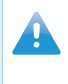

For tilleggsinformasjon på å kjøre den elektroniske simulatoren, vennligst se:

- Avsnitt 14 over i-STAT 1 System-manual, eller
- Introduksjon og starte opp avsnittet over i-STAT-systemet Manual for fravikte tester

# Gratulerer. Den første oppdateringsprossen for i-STAT 1 Analyzer er fullført.

Se alternativene nedenfor for ytterligere instruksjoner

Hvis det ikke er flere analysatorer å oppdatere, er prosessen fullført:

- Klikk på X -knappen i øvre høyre hjørne av programvareskjermen
- Lukk alle andre åpne bokser
- bekreft alle meldinger

Hvis det er flere analysatorer å oppdatere via JammLite:

- Klikk **Lukk**
- Gjenta trinn 1,12 gjennom 1,15

Hvis det er flere analysatorer å oppdatere med Analysator-til-analysator:

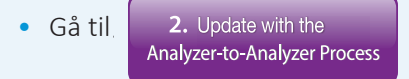

Etter å ha oppdatert den første i-STAT 1 Analyzer, følg disse trinnene for å oppdatere ytterligere anallysatorer med Analysator-til-analysator prosessen

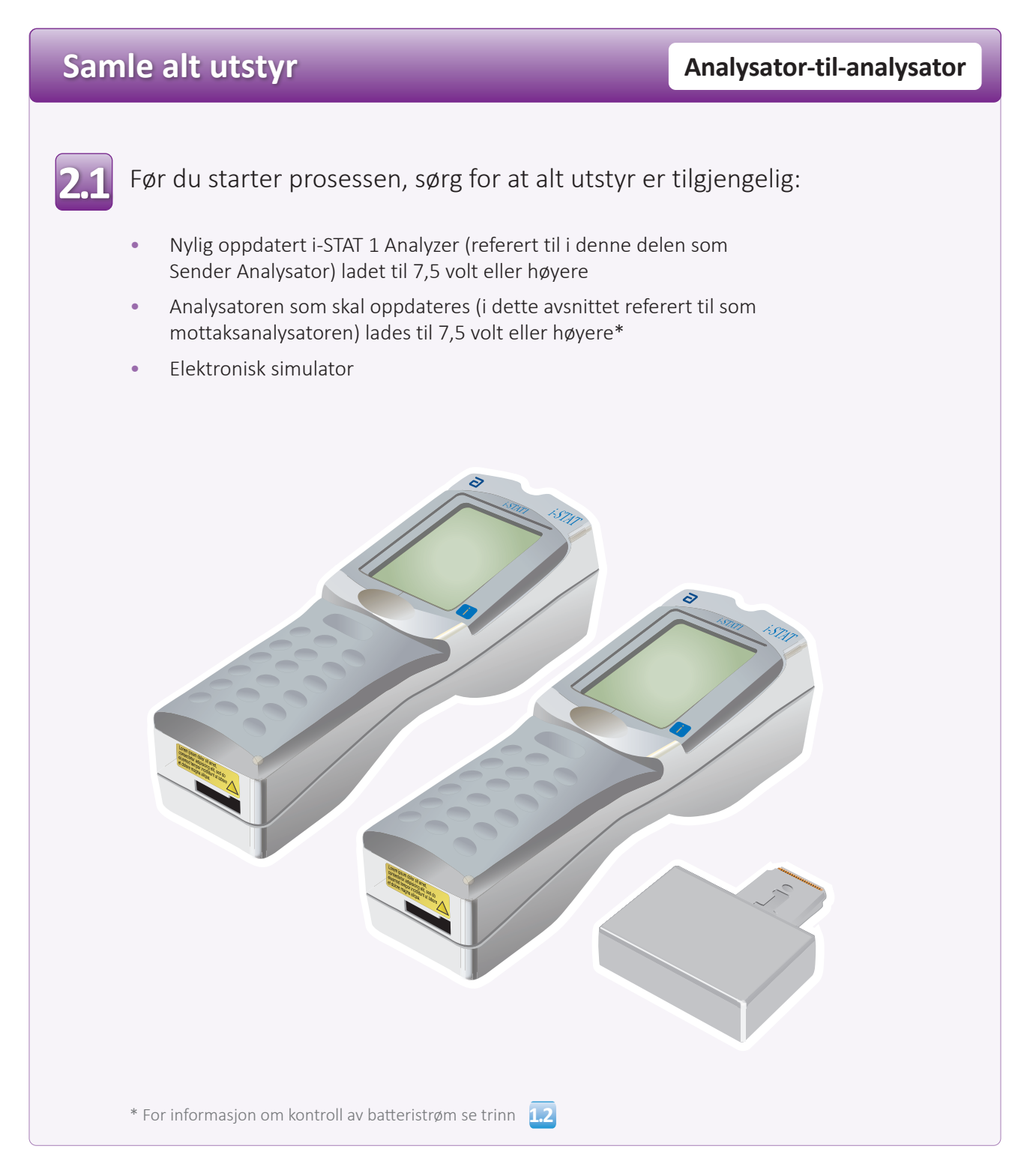

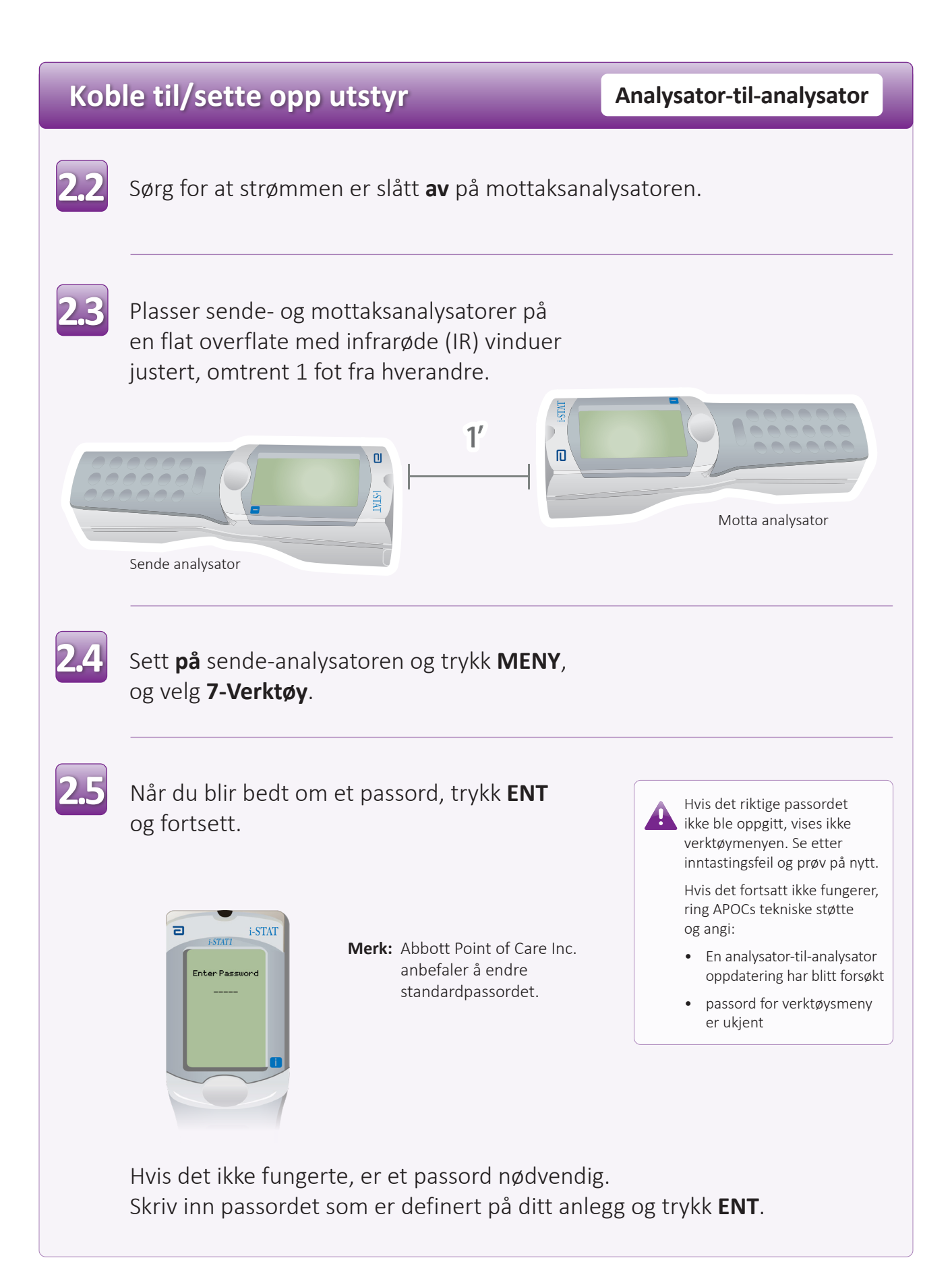

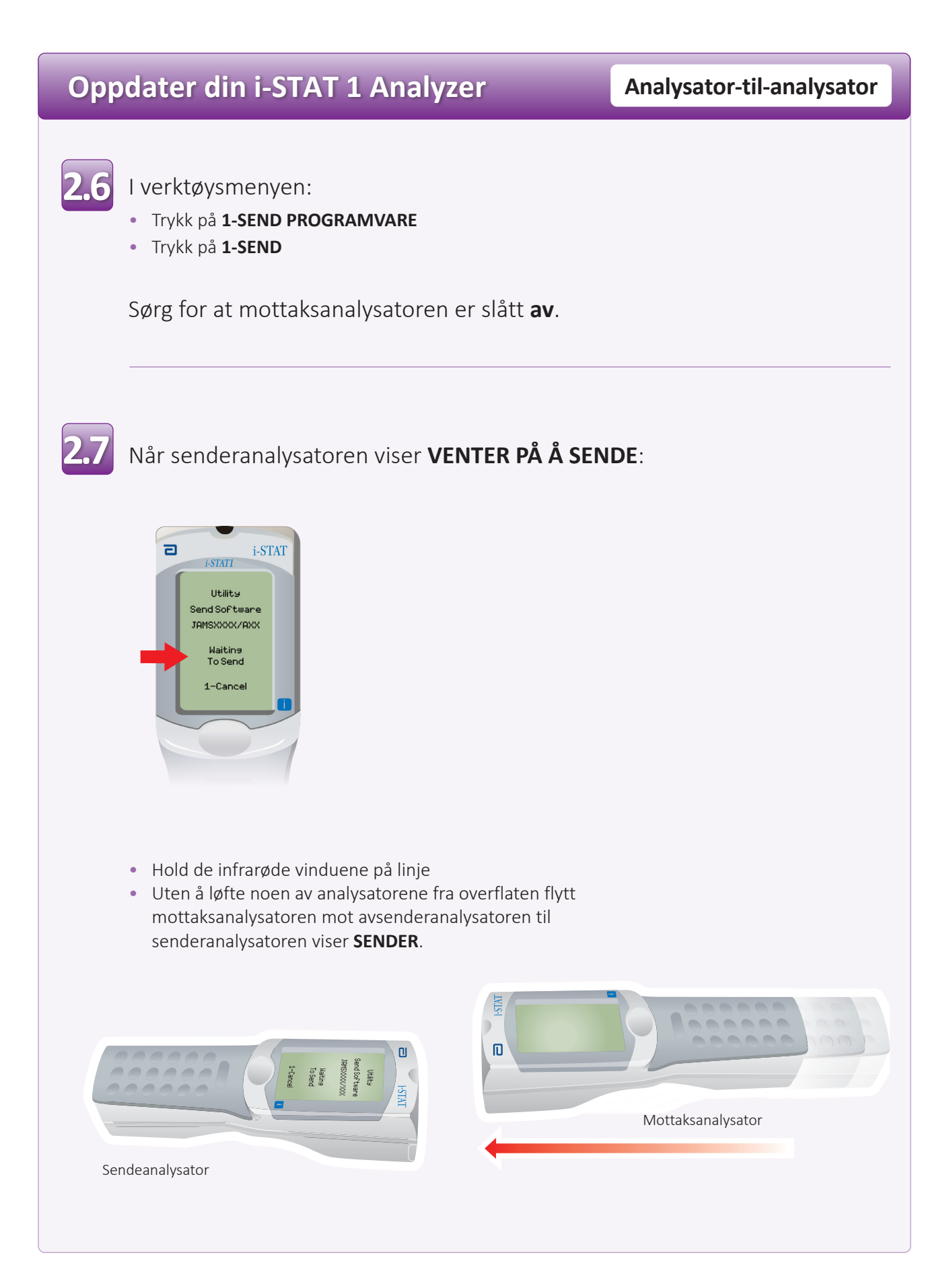

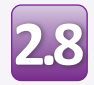

Når oppdateringen pågår, vil Sending Analyzer vise **SENDER** sammen med en linje som indikerer at programvaren sendes.

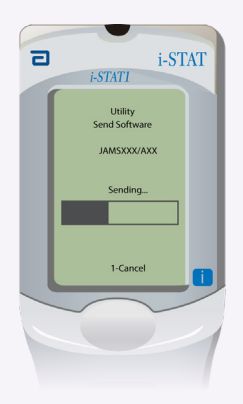

Mottaksanalysatoren vil ha 1 og 0 strømmende over skjermen, som betyr at den mottar programvaren.

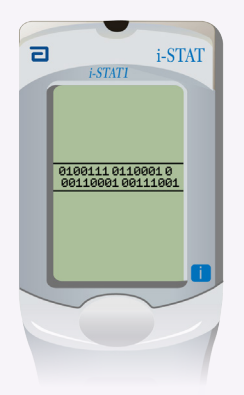

Ikke flytt analysatorene før Sender analysator går tilbake til verktøysmenyen og viser **Siste sendelse fullført** Oppdateringene er nå fullført.

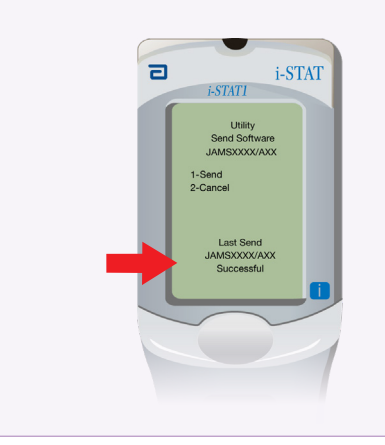

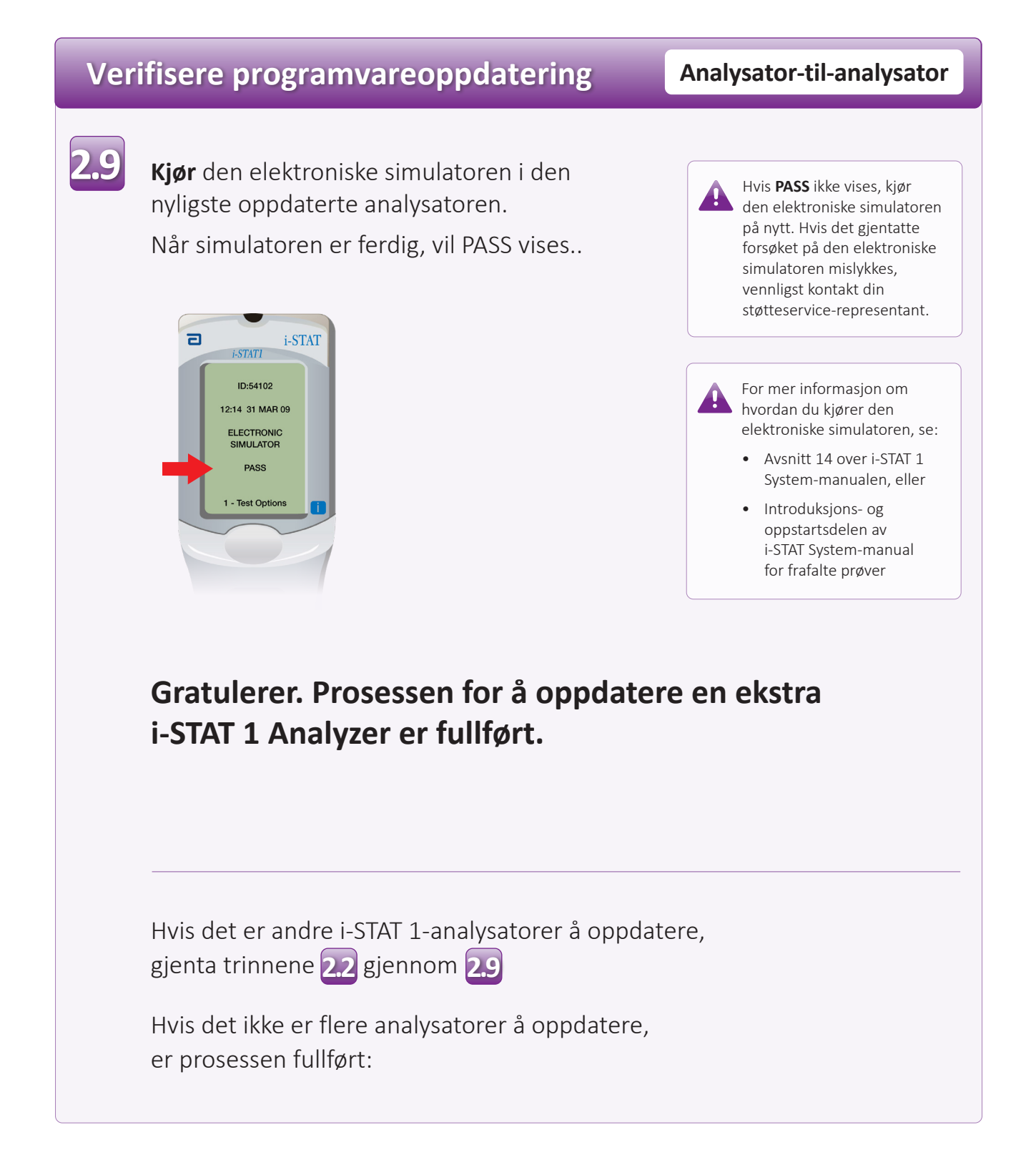

© 2023 Abbott. Alle rettigheter forbeholdt. Alle refererte varemerker er varemerker som tilhører enten selskaper i Abbott-gruppen eller sine respektive eiere.